## Brukerveiledning for registrering av lokallag i Enhetsregisteret.

Før du går inn på <u>www.altinn.no</u> bør du finne frem følgende:

- Skannet signert utdrag av referat fra siste avholdte årsmøte om valg av styre
- Notér deg fødselsnummer (11 siffer) på de som ble valgt inn i styret (det er ikke nødvendig å ta med varamedlemmer)
- Normalvedtekter for lokallag i Venstre: http://www.venstre.no/files/organisasjon/normalvedtekter\_lokallag\_2014.pdf
- Skrive en erklæring eller evt skaffe tilveie opplysninger fra for eksempel et lokalt historielag om når lokallaget opprinnelig ble stiftet (de fleste ble stiftet i løpet av våren 1884)
- Finn frem kodebrikken til din Bankld (innlogging i nettbank)

Åpne en nettleser og skriv inn "www.altinn.no" i nettadresselinjen.

| Ation - offentige skjema, tj × +                                                                                                    |      |                                                                    |                                                     |                                          |                                                          |
|----------------------------------------------------------------------------------------------------|------|--------------------------------------------------------------------|-----------------------------------------------------|------------------------------------------|----------------------------------------------------------|
| A REGISTERENHETEN I BRONN (NO) https://www.altimu.no/ho/                                                                                          |      | 7 C Q, Se                                                          | ek                                                  | * 🗅 🕯                                    | • <b>^ </b> √ ♀ ∈                                        |
| 🔝 Mest besekt 👻 😵 Kom i gang 🔛 NRK Nyheter 👻 🎦 Attenposten Nett 👻 🔯 depeche mo                                                                    | de = | 🔛 Administrasjon 👻 🔂 Altinn: I                                     | Nyheter fr = 🚺 Drag                                 | meFacebook 😵 What                        | boy IP Add 3                                             |
| enklere dialog med det offentlige                                                                                                    |      |                                                                    | 1                                                   | 🕀 Bokmål 👻 [                             | Tast inn sekeord Q                                       |
| Forsiden Min meldingsboks Skjema og tjenester Starte og drive bedrift Min prof                                                                    | а п  | Igangsstyring Hjelp                                                |                                                     |                                          |                                                          |
| Aktuelle skjema og tjenester<br>Du finner forhåndsutlyte skjema og abonnementsskjema i Min meldingsboks.<br>Flyttemelding for flytling innenlands | >    | Starte og<br>drive bedrift                                         |                                                     |                                          | ningen                                                   |
| Skattetrekksmelding/Melding om forskuddsskatt                                                                                                    |      | Aktuelle saker»                                                    |                                                     |                                          |                                                          |
| A-meiding - innsending fra system                                                                                                    | >    | Søknadsskjema for tilskud                                          | dd til sommerleir                                   |                                          |                                                          |
| A-melding                                                                                                    | >    | (20.02.2016)                                                       | 1 Addinin                                           |                                          |                                                          |
| Merverdiavgift (mva/moms) – alminnelig omsetningsoppgave                                                                                          | >    | Søknadsfrist for tilskuddsåret 2<br>søknader skal sendes inn via A | 2015 er 13. mars. Alle<br>Altinn.                   | 1                                        | 1. 1. 1.                                                 |
| Samordnet registermelding - registrering av nye og endring av eksisterende foretak og enheter                                                     |      |                                                                    |                                                     |                                          | 1200                                                     |
| Ny seknad om patent                                                                                                    |      |                                                                    |                                                     | 2                                        | 1. 1.                                                    |
|                                                                                                    |      |                                                                    |                                                     |                                          |                                                          |
| Sex skjera og tenester<br>(navn eller nummer) Sak                                                                                                 |      | A-meldingen: Husk Set<br>betalingsfrist for tilsi<br>arbeidsg ber  | eknadsskjerna for<br>skudd til sommerleir for<br>am | Ny versjon av Altinn - hva<br>er endret? | Aufalledeklarering -<br>elektronisk (jeneste for<br>dekl |

Trykk på knappen "*Logg inn*" øverst til høyre i vinduet. Velg loggen inn med elektronisk ID; "*Bankld. Med kodebrikke med banken din.*"

| Atinn                        | × +                    |                                                 |                   |                              |                         |
|------------------------------|------------------------|-------------------------------------------------|-------------------|------------------------------|-------------------------|
|                              | N.T (NO) https://idpor | ten. <b>difl.no</b> /opensso 🤝 😋 🔍 🔍            | , Søk             | ☆自 ♣ 1                       | •∢ <b>♀</b> ⊜ ≡         |
| 💽 Mest besakt = 👋 Kom i gang | NRK Nyheter -          | 🗅 Aftenposten Nett 📘 de                         | peche mode 📄 A    | dministrasjon - 💟            | Altinn: Nyheter fr = 38 |
|                              | < TILBAKE              | AA Bokmål M                                     | Nynorsk English S | ámegiella                    |                         |
|                              | Altinn<br>III Velg ele | ktronisk ID:                                    | enklere dialog    | altinn<br>med det offentlige |                         |
|                              | MinID                  | MinID<br>Med kode fra SMS eller<br>PIN-kodebrev |                   | >                            |                         |
| <                            | ₽€ bankiD              | BankID<br>Med kodebrikke fra banker             | n din             | >                            |                         |

Følg anvisningene med å skrive inn fødselsdato, deretter kode fra bankbrikken og til slutt personlig kode.

| 00                                | ,                                                      |                                  |                                  |                                           |
|-----------------------------------|--------------------------------------------------------|----------------------------------|----------------------------------|-------------------------------------------|
| ••• Min meldingsbok               | s-Attm × +                                             |                                  |                                  |                                           |
|                                   | (NO) https://www.altim.no/Pages/ServiceEngine/MyMainPi | ge/MyMainPage.aspx?M~SP&R 🕆 🤁    | S - Google C                     | (公司 🖡 🕆 🖓 😕 😑 📃                           |
| 💼 Mest besekt = 👋 Kom i gang      | 🔁 NRK Nyheter - 🔛 Altenposten Nett 🔯 depeche mo        | de * 🔲 Administrasjon * 💽 Altine | : Nyheter fr 🚺 Drag mell'acebook | 🕈 What is My IP Add 🔅                     |
| u⊡= altinn                        |                                                        |                                  | Bokmål                           | ▼ Tast inn søkeord Q                      |
| enklare dialog med det effentlige | $\frown$                                               |                                  |                                  | A HAGEN MORTEN ANDRE Logg ut              |
| Forsiden Min meldingsboks         | Skjema og tjenestar Starle og drive bedrift Min prof   | Tilgangastyring Hjelp            |                                  |                                           |
| Til min behandling                | Velg hva som skal vises i listen - • Til min behandli  | ng                               |                                  | O lists of A lists of the                 |
| Venter på andre                   | O Data into monocontener all Visio aktor               | -                                | inte and a                       | Pleip ti a time sigema                    |
| Adved                             | HAGEN MORTEN ANDRE                                     | * Cett at                        |                                  | Hjelp til å fylle ut skjerna              |
| Provides                          | eller skriv navn/F.m/Org.nr her                        | ORK pe                           |                                  | Hjelp til å rapportere for andre          |
| August and a second second        | Alle jeg kan representere                              |                                  |                                  | Skap oversikt i Min meldingsboks          |
| Samlesider og e-dialoger          |                                                        |                                  |                                  | O COs stills sourcell                     |
|                                   |                                                        |                                  |                                  |                                           |
| Avansert sek                      | Arkivér eller slett flere elementer                    |                                  |                                  | Introduksjon og hjelp                     |
| *                                 |                                                        |                                  |                                  | Mar i Min maldioraboles ar alla skiema on |
|                                   | Verg handling                                          |                                  |                                  | tjenester du har under arbeid, eller har  |
|                                   |                                                        |                                  |                                  | sendt og mottatt gjennom Altinn.          |
|                                   | Element 1 - 50 av 182                                  | Vis pr. side 50                  | I I I Sde 1 av 4 🕨 🕅             | I menyen til venstre finner du noen valg  |
|                                   | Test                                                   |                                  | Status Handinger                 | som gjør det enklere å finne frem til de  |
|                                   | Date 4                                                 |                                  | FristRef.                        | dokumentene du er ute etter. Bruk også    |
|                                   |                                                        |                                  |                                  | saturtedene averst na siden tiv a tinne   |

Når du har logget inn kommer du til et bilde som ser ut som denne.

Klikk da på "Skjemaer og tjenester". Her går du først til "Tjenesteeier/etat" og velger Brønnøysundregistrene.

| ••• 🖬 skj                                               | erna og tjenester ×                   | +                           |                                                                                            |                                                                                                |                                                                  |               |
|---------------------------------------------------------|---------------------------------------|-----------------------------|--------------------------------------------------------------------------------------------|------------------------------------------------------------------------------------------------|------------------------------------------------------------------|---------------|
|                                                         | N I BRONN (NO) https:/                | //www. <b>altinn.no</b> /no | /Skjema-og- 🔻 🕻                                                                            | Q, Søk                                                                                         | 1                                                                | 合 自           |
| 💽 Mest besøkt 👻 🥹 Ko                                    | m i gang 🛛 🔝 NRK Nyheter              | r 👻 🔝 Aftenpost             | en Nett 👻 🔝 d                                                                              | lepeche mode                                                                                   | <ul> <li>Administrasj</li> </ul>                                 | on - 🔝        |
| H코크 alti                                                | nn                                    |                             |                                                                                            |                                                                                                | Bokmål                                                           | •             |
| enklere dialog med det offe                             | ntlige                                |                             |                                                                                            |                                                                                                | A                                                                | HAGEN I       |
| Forsiden Min meldin                                     | gsboks Skjema og tje                  | nester Starte               | og drive bedrift                                                                           | Min profil                                                                                     | Tilgangsstyring                                                  | Hjelp         |
| Du har søkt:<br>X<br>Brønnøysundregistrene              | Skjerna og tjenester                  | l vises i listen            |                                                                                            |                                                                                                |                                                                  |               |
| Søk i listen:                                           | Tema<br>Vis kun skjema/tjenester f    | for dette området           | Tjenest<br>Hvem tilb                                                                       | eeier/etat<br>pyr tjenesten?                                                                   |                                                                  |               |
| Søk<br>Vis kun for<br>privatpersoner                    | Alle tema                             |                             | Brønnør     Alle tjen     Arbeids     Oppd     Arbeids     Arbeids     Arbeids     Arbeids | ysundregistrene<br>esteelere/etater<br>• og velferdsetate<br>illsynet<br>S<br>ungdoms- og fam  | n (NAV)                                                          | -             |
| Vis kun Altinn-<br>tjenester<br>Søknader om tillatelser | Søkeresultat<br>42 elementer i listen |                             | Datatilsy<br>Direktor<br>Direktor<br>Direktor<br>Direktor                                  | net<br>atet for byggkvalit<br>atet for forvaltning<br>atet for mineralfor<br>atet for samfunns | og IKT (Difi)<br>valtning med Bergmesi<br>sikkerhet og beredskap | teren for Sv: |

I feltet "søk i listen" på venstre side skriver du: "Samordnet" og så klikker du på linken for "Registrere nye foretak og enheter – Samordnet registermelding".

| ••• ESkjen                                                  | ma og tjenester × +                                                   |                                                     |                            |                                   |                |
|-------------------------------------------------------------|-----------------------------------------------------------------------|-----------------------------------------------------|----------------------------|-----------------------------------|----------------|
|                                                             | I BRONN (NO) https://www.alti                                         | nn.no/no/Skjema-og- 🔻 C                             | Q, Søk                     | 2                                 | 自 🖡            |
| 💿 Mest besøkt 👻 🥹 Kom                                       | i gang  NRK Nyheter 👻 🄊                                               | Aftenposten Nett 👻 🚺 d                              | epeche mode                | <ul> <li>Administrasjo</li> </ul> | n 🔹 🚺 Alt      |
| ::::::= altin                                               | n                                                                     |                                                     |                            | Bokmál                            | Ta             |
| enklere dialog med det offent                               | tlige                                                                 |                                                     |                            | 8                                 | HAGEN MO       |
| Forsiden Min meldings                                       | sboks Skjema og tjenester                                             | Starte og drive bedrift                             | Min profil                 | Tilgangsstyring                   | Hjelp          |
| Du har søkt:                                                | Skjema og tjenester                                                   |                                                     |                            |                                   | F              |
| X<br>Brønnøysundregistrene                                  | Mala hus som skaludess til                                            | 11-4                                                |                            |                                   | s              |
| X "Samordnet<br>registermelding -<br>registrering av nye og | Veig hva som skal vises i  Tema Vis kun skjema/tjenester for dette om | IIsten<br>Tjeneste<br>nrådet Hvem tilb              | eier/etat<br>yr tjenesten? |                                   |                |
| endring av eksisterende<br>foretak og enheter*              | Alle tema                                                             |                                                     | ·                          |                                   |                |
| Søk i listen:                                               |                                                                       | Oppdater                                            |                            |                                   | li H           |
| Søk                                                         | Søkeresultat                                                          |                                                     |                            |                                   | s              |
| Vis kun for<br>privatpersoner                               | 1 element i listen                                                    |                                                     |                            |                                   | fi<br>Se<br>Si |
| Vis kun Altinn-<br>tjenester                                | Skjemanr. Skjemanevn                                                  |                                                     |                            | Tjenesteeier/etat                 | H              |
| Søknader om tillatelser<br>(0)                              | BR-1010 Samordnet regis<br>av eksisterende                            | stermelding - registrering av<br>foretak og enheter | nye og endring             | Brønnøysundregistr                | s<br>s         |

## Klikk på linken og start på skjemaet.

| Samordnet registe                     | rmelding × +                                                                                                    |
|---------------------------------------|----------------------------------------------------------------------------------------------------|
|                                       | (NO) https://w4.brreg.no/sorm/confirmFet V C Q. Søk 🏠 🖻 🖡 🔺 💝 😕                                                                                                    |
| 💼 Mest besøkt 👻 🥹 Kom i gang          | 🛐 NRK Nyheter 🐐 🛐 Aftenposten Nett 🐐 🔝 depeche mode 👻 🥅 Administrasjon 🐐 🛐 Altinn: Nyheter fr 👻                                                                                                    |
| Brønnøysundregistr                    | Pålogget: Morten Andre H                                                                                                    |
| Melding Vedlegg                       |                                                                                                    |
| < Til Min meldingsboks                | Samordnet registermelding                                                                                                    |
| Sider i skjemaet:<br>Informasjonsside | <ul> <li>Tilbakemeldinger ved elektronisk innrapportering ②</li> <li>Svar som gjelder Samordnet registermelding vil bare bli sendt til meldingsboksen din i Altinn. Når du sender inn elektroniske meldinger, vil firmaattester, registerutskrifter og brev være vedlagt svaret du får fra Brønnøysundregistrene.</li> <li>For meldinger som gjelder fusjon og fisjon, vil utskrifter fortsatt bli sendt på papir. Det samme gjelder faktura for gebyr.</li> <li>For meldinger til Merverdiavgiftsregisteret vil du <u>ikke</u> få svar til meldingsboksen din i Altinn.</li> <li>Tilbakemelding sendes til enheten/foretaket i posten.</li> <li>Når du sender inn skjema elektronisk, godtar du at svar på registreringen din bare blir sendt elektronisk via Altinn.</li> </ul> |
|                                       | Avbryt Fortsett                                                                                                    |

Trykk fortsett og velg "Ny enhet" på spørsmålet om hva som skal meldes.

| Samordnet registe                    | armelding × +                                                                                                    |
|--------------------------------------|----------------------------------------------------------------------------------------------------|
|                                      | u (NO) https://w4.brreg.no/sorm/selectTem; 🕆 C 🔍 Søk 🏠 💼 🖡 🔺 💝 😕 🚍                                                                                                    |
| 🔟 Mest besøkt 👻 🕹 Kom i gang         | 🔯 NRK Nyheter * 🔯 Aftenposten Nett * 🔯 depeche mode * 🧰 Administrasjon * 🔯 Altinn: Nyheter fr *                                                                                      |
| Brønnøysundregistr                   | ene Pålogget: Morten Andre Hage                                                                                                    |
| Melding Vedlegg                      | Hje                                                                                                    |
| < Til Min meldingsboks               | Samordnet registermelding                                                                                                    |
| Sider i skjemaet:<br>Hva skal meldes | Hva skal meldes?         Ny enhet ?         Endringinye opplysninger ?         Egenfratreden ?         Opplesning ?         Sletting ?         Tildele/slette retten til å signere ? |
|                                      | Neste                                                                                                    |

På neste side i skjemaet velger du først "Forening/lag/innretning", dernest huker du av i boksen for "Beløpsgrensen er ikke passert / enheten har ikke omsetning som kommer inn under merverdiavgiftslovens bestemmelser" for så å huke av for "Enheten skal bare registreres i Enhetsregisteret". Så ruller du nederst til siden og trykker "Fortsett".

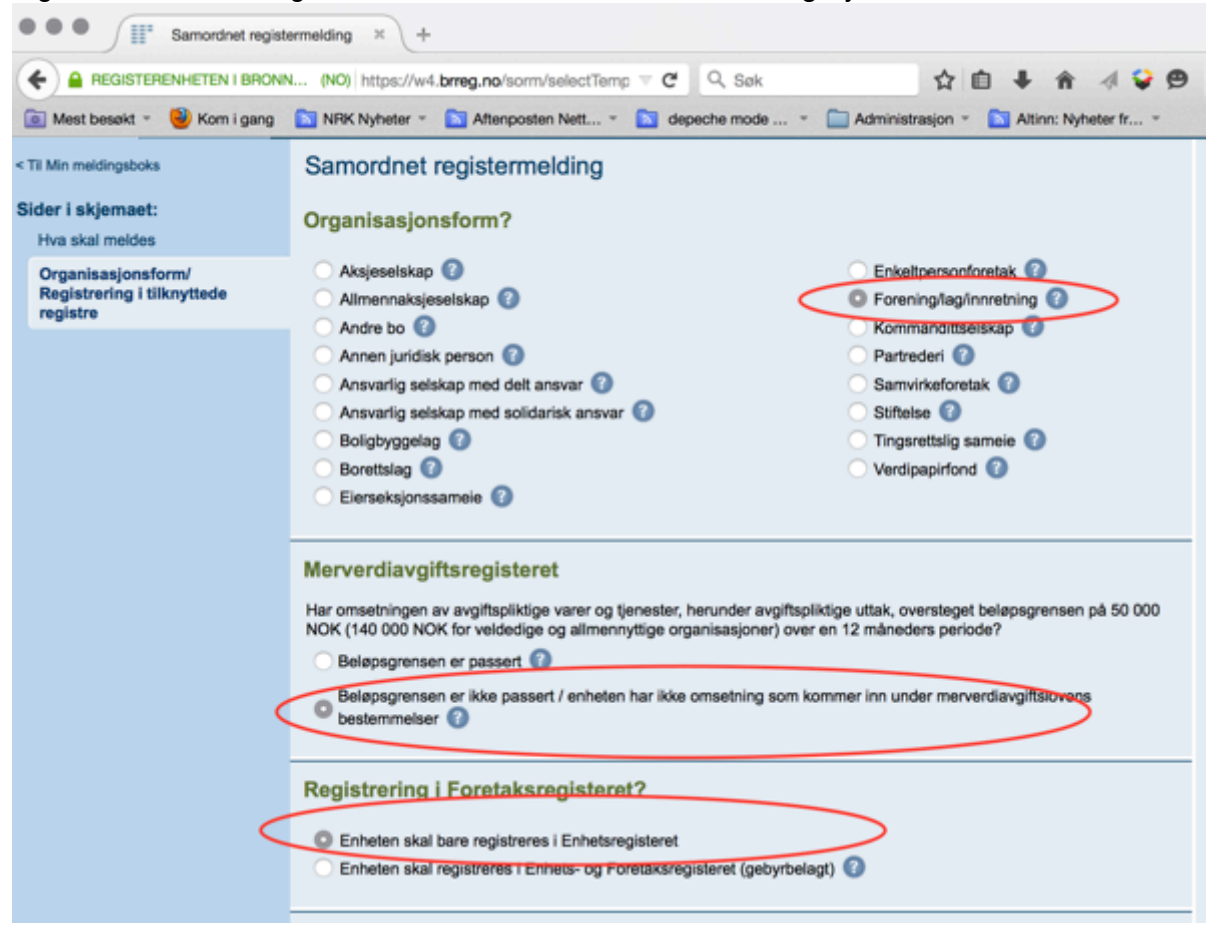

Nå er det bare å fortsette å fylle ut informasjon på de neste sidene i skjemaet:

| Samordnet registre                                  | ermelding × +                                                                                                    |
|-----------------------------------------------------|----------------------------------------------------------------------------------------------------|
|                                                     | I (NO) https://w4.brreg.no/sorm/mainInputPage.fz 🤍 C 🔍 Søk 🟠 📋 🖡 🗍 🦑                                                                                                    |
| 💽 Mest besøkt 👻 🔮 Kom i gang                        | 🖸 NRK Nyheter * 🛐 Aftenposten Nett * 🛐 depeche mode * 🦳 Administrasjon * 🛐 Altinn: Nyheter fr *                                                                                                    |
| Brønnøysundregistr                                  | ene Pålogget: Morten A                                                                                                    |
| Melding Vedlegg                                     |                                                                                                    |
| < Til Min meldingsboks                              | Samordnet registermelding                                                                                                    |
| Forening / Lag / Innretning                         | Nava/faratakanava                                                                                                    |
| Sider i skjemaet:                                   | Navh/foretakshavh ()                                                                                                    |
| Navn og adresse                                     |                                                                                                    |
| Oppstartsdata                                       | Feltet for navn/foretaksnavn må være fylt ut for at meldingen skal<br>lagres automatisk.                                                                                                    |
| Registrering i andre registre                       |                                                                                                    |
| Daglig leder/<br>kontaktperson/<br>forretningsfører | Enhetens fullstendige navn/foretaksnavn<br>Lillevik Venstre                                                                                                    |
| Styre                                               | Er enheten/foretaket forsøkt registrert tidligere?                                                                                                    |
| Revisor/regnskapsfører                              | Har enheten/foretaket vært forsøkt registrert boligere, er det allerede tildelt et midlertidig organisasjonsnummer.<br>Organisasjonsnummeret finner du i vedtaket fra Brønnøysundregistrene.                                                                                                    |
| Signatur                                            |                                                                                                    |
| Prokura                                             | Organisasjonsnummer                                                                                                    |
| Registrering i<br>Merverdiavoiftsregisteret         | ( apreciation of the second second se |
| Andre opplysninger                                  | Drives virksomheten under samme navn? 3                                                                                                    |
| Kontaktopplysninger                                 | O Ja Nei                                                                                                    |
| Signering av melding                                | Ravn pa virksomhet                                                                                                    |
| Sammendrag                                          |                                                                                                    |
|                                                     |                                                                                                    |
|                                                     |                                                                                                    |
|                                                     | the pathema                                                                                                    |
|                                                     |                                                                                                    |
|                                                     | (NO) https://w4.brreg.no/sorm/maininputPage.t∉ ♥ C                                                                                                    |
| 💽 Mest besøkt 👻 👻 Kom i gang                        | 🖸 NRK Nyheter 🐑 Aftenposten Nett 🐑 depeche mode 👻 🥅 Administrasjon 🐑 🔯 Altinn: Nyheter fr 👻                                                                                                    |
|                                                     | Forretningsadresse 🕜                                                                                                    |
|                                                     | Gate, husnummer eller sted                                                                                                    |
|                                                     | Møllergata 16                                                                                                    |
|                                                     |                                                                                                    |
|                                                     | Postor Postster Kommune                                                                                                    |
|                                                     | 0179 OSLO OSLO                                                                                                    |
|                                                     |                                                                                                    |
|                                                     | Andre kontaktopplysninger 🕜                                                                                                    |
|                                                     | Du kan velge om du vil registrere flere kontaktopplysninger                                                                                                    |
|                                                     | Telefonnummer Telefaksnummer Mobilnummer<br>22404350 Telefaksnummer Mobilnummer<br>Hjemmeside<br>Illevik.venstre.no                                                                                                    |
|                                                     | E-postadresse<br>Illevik®venstre.no                                                                                                    |
|                                                     |                                                                                                    |
|                                                     |                                                                                                    |

| Postadresse   Er enhetens postadresse den samme som forretningsadressen?   Ja   Ja   Kyss av for utenlandsk adresse   Postnr   Poststed   Utenlandsk poststed   Land @   Virksomhetens beliggenhetsadresse?   Foregår virksomheten på forretningsadressen?                                                                                                    | Postadresse   Er enhetens postadresse den samme som forretningsadressen? * <ul> <li>Ja</li> <li>Nei</li> <li>Cyrse av for utenlandsk adresse</li> </ul> Postoka, gate, husnummer eller sted   Postnr   Poststed   Litenlandsk poststed      Virksomhetens beliggenhetsadresse? *     Poregår virksomheten på forretningsadressen? *  Or                                                                                                    | ist besøkt 👻 🔮 Kom i gang | 🔝 NRK Nyheter 👻 🔝 Aftenposten Nett 👻 🔝 depeche mode 👻 🦳 Administrasjon 👻 💽 Altinn: Ny | heter fr * |
|----------------------------------------------------------------------------------------------------|----------------------------------------------------------------------------------------------------|---------------------------|---------------------------------------------------------------------------------------|------------|
| Er enhetens postadresse den samme som forretningsadressen? ③ Ja Nei Kryss av for utenlandsk adresse Postboks, gate, husnummer eller sted Postbr Postbr Poststed Land @ Virksomhetens beliggenhetsadresse Foregår virksomheten på forretningsadressen? ④ Ja Nei                                                                                                    |                                                                                                    |                           | Postadresse                                                                           |            |
| Ja Nei   Kryss av for utenlandsk adresse   Postboks, gate, husnummer eller sted   Postnr Poststed   Virksomhetens beliggenhetsadresse                                                                                                    | Ja Nei     Costbooks, gate, husnummer eller sted     Postrr Poststed        Virksomhetens beliggenhetsadresse     Foregår virksomheten på forretningsadressen? ?     O Ja     Nei     Gate, husnummer eller sted     Destor     Nei     Comparison     Nei     Comparison     Nei     Comparison     Nei     Destor              Nei                                                                                                    |                           | Er enhetens postadresse den samme som forretningsadressen? 🕧                          |            |
| Original Kryss av for utenlandsk adresse     Postboks, gate, husnummer eller sted   Postnr   Poststed   Kommune   Utenlandsk poststed     Land @      Virksomhetens beliggenhetsadresse   Foregår virksomheten på forretningsadressen? @   O Ja   Nei                                                                                                    | Oktobeling                                                                                                    |                           | 🗿 Ja 💿 Nei                                                                            |            |
| Postboks, gate, husnummer eller sted                                                                                                    | Postboks, gate, husnummer eller sted                                                                                                    |                           | Kryss av for utenlandsk adresse                                                       |            |
| Postnr Poststed     Postnr Poststed     Utenlandsk poststed        Utenlandsk poststed     Utenlandsk poststed     Utenlandsk poststed     Utenlandsk poststed     Utenlandsk poststed     Utenlandsk poststed     Utenlandsk poststed     Utenlandsk poststed     Utenlandsk poststed     Land ②     Foregår virksomheten på forretningsadressen? ③     ③ Ja     Nei | Postr Poststed     Virksomhetens beliggenhetsadresse   Foregår virksomheten på forretningsadressen? ?   Ja     Nei     Gate, husnummer eller sted   Boster   Boster   Boster                                                                                                    |                           | Postboks, gate, husnummer eller sted                                                  |            |
| Postnr Poststed   Utenlandsk poststed Land ?   Virksomhetens beliggenhetsadresse   Foregår virksomheten på forretningsadressen? ?                                                                                                    | Postnr Poststed   Utenlandsk poststed Land ©   Virksomhetens beliggenhetsadresse   Foregår virksomheten på forretningsadressen? ⑦   ③ Ja Nei   Gato, husnummer eller sted   Postar   Bostar Bostar                                                                                                    |                           |                                                                                       |            |
| Virksomhetens beliggenhetsadresse<br>Foregår virksomheten på forretningsadressen? 3                                                                                                    | Poetrr Poststed Kommune<br>Utenlandsk poststed Land © Virksomhetens beliggenhetsadresse Foregår virksomheten på forretningsadressen? ⑦ O Ja Nei Gate, husnummer eller sted Destar Bestelard Kommune                                                                                                    |                           |                                                                                       |            |
| Utenlandsk poststed                                                                                                    | Virksomhetens beliggenhetsadresse<br>Foregår virksomheten på forretningsadressen? ?<br>Ja Nei<br>Gate, husnummer eller sted                                                                                                    |                           | Postnr Poststed Kommune                                                               |            |
| Virksomhetens beliggenhetsadresse<br>Foregår virksomheten på forretningsadressen? 3                                                                                                    | Virksomhetens beliggenhetsadresse<br>Foregår virksomheten på forretningsadressen?<br>Ja Nei<br>Gato, husnummer eller sled                                                                                                    |                           |                                                                                       |            |
| Virksomhetens beliggenhetsadresse<br>Foregår virksomheten på forretningsadressen?<br>Ja Nei                                                                                                    | Virksomhetens beliggenhetsadresse<br>Foregår virksomheten på forretningsadressen? ③<br>③ Ja Nei<br>Gate, husnummer eller sted<br>Bostor Bostolard                                                                                                    |                           | Utenlandsk poststed                                                                   |            |
| Virksomhetens beliggenhetsadresse<br>Foregår virksomheten på forretningsadressen? 3<br>Ja Nei                                                                                                    | Virksomhetens beliggenhetsadresse<br>Foregår virksomheten på forretningsadressen?<br>Ja Nei<br>Gate, husnummer eller sted<br>Bostor Bostelord                                                                                                    |                           |                                                                                       |            |
| Virksomhetens beliggenhetsadresse<br>Foregår virksomheten på forretningsadressen? ③<br>③ Ja Nei                                                                                                    | Virksomhetens beliggenhetsadresse<br>Foregår virksomheten på forretningsadressen? ③<br>③ Ja Nei<br>Gate, husnummer eller sted<br>Bostor Bostelard                                                                                                    |                           |                                                                                       |            |
| Foregår virksomheten på forretningsadressen? ③<br>③ Ja Nei                                                                                                    | Foregår virksomheten på forretningsadressen?    Ja  Nei  Gate, husnummer eller sted  Bostor  Bostor Bostor  Bostor  Bo |                           | Virksomhetens beliggenhetsadresse                                                     |            |
| O Ja Nei                                                                                                    | Ja     Nei     Gate, husnummer eller sted                                                                                                    |                           | Foregår virksomheten på forretningsadressen? 🕜                                        |            |
| Cate by severe a start of                                                                                                    | Gate, husnummer eller sted                                                                                                    |                           | 🔘 Ja 🖳 Nei                                                                            |            |
|                                                                                                    |                                                                                                    |                           | Gate, husnummer eller sted                                                            |            |
|                                                                                                    | Postor Postolard Kommuna                                                                                                    |                           |                                                                                       |            |
|                                                                                                    | Bostor Boststad Kommuna                                                                                                    |                           |                                                                                       |            |
|                                                                                                    |                                                                                                    |                           |                                                                                       |            |

| Aest besøkt 🐐 🔮 Kom i gang | NRK Nyheter * 🛐 Aftenp                                                                                                    | oosten Nett = 🔯 de                                                                           | peche mode * | Administrasjon -        | Altinn:      | Nyheter fr. | *     |
|----------------------------|----------------------------------------------------------------------------------------------------|----------------------------------------------------------------------------------------------|--------------|-------------------------|--------------|-------------|-------|
|                            | Postboks, gate, husnummer                                                                                                    | eller sted                                                                                   |              |                         |              |             |       |
|                            |                                                                                                    |                                                                                              |              |                         |              |             |       |
|                            |                                                                                                    |                                                                                              |              |                         |              |             |       |
|                            |                                                                                                    |                                                                                              | Kommune      |                         |              |             |       |
|                            | Utenlandsk poststed                                                                                                    |                                                                                              | Land 🕜       |                         |              |             |       |
|                            |                                                                                                    |                                                                                              |              |                         |              |             |       |
|                            | Virksomhetens belig                                                                                                    | genhetsadresse<br>h forretningsadresse                                                       | in? 🕜        |                         |              |             |       |
|                            | Virksomhetens belig<br>Foregår virksomheten på<br>O Ja Nei<br>Gate, husnummer eller sted                                                                                                    | genhetsadresse<br>å forretningsadresse                                                       | in? 🕜        |                         |              |             |       |
|                            | Virksomhetens belig<br>Foregår virksomheten på<br>O Ja Nei<br>Gate, husnummer eller sted                                                                                                    | genhetsadresse<br>å forretningsadresse                                                       | in? 👔        |                         |              |             |       |
|                            | Virksomhetens belig<br>Foregår virksomheten på<br>O Ja Nei<br>Gate, husnummer eller sted                                                                                                    | genhetsadresse<br>å forretningsadresse                                                       | n? 🕐         |                         |              |             |       |
|                            | Virksomhetens belig<br>Foregår virksomheten på<br>O Ja Nei<br>Gate, husnummer eller sted                                                                                                    | genhetsadresse<br>å forretningsadresse                                                       | n? 🕐         |                         |              |             |       |
|                            | Virksomhetens belig                                                                                                    | genhetsadresse<br>å forretningsadresse                                                       | kommune      |                         |              |             |       |
|                            | Virksomhetens belig<br>Foregår virksomheten på<br>Ja Nei<br>Gate, husnummer eller sted<br>Postrr<br>Poststed<br>Har eller venter enheten<br>Driver du virksomhet med and<br>organisasjonsnummer. | genhetsadresse<br>å forretningsadresse<br>å få virksomhet på f<br>satte på forskjellige geog | Kommune      | esser), skal hver virks | omhet regist | treres med  | leget |

| Samordnet registermelding × +                                       |                                                                                                    |                  |  |  |  |
|---------------------------------------------------------------------|----------------------------------------------------------------------------------------------------|------------------|--|--|--|
|                                                                     | ☆自↓ 俞 세 \$                                                                                            |                  |  |  |  |
| 🙍 Mest besøkt 👻 🕹 Kom i gang                                        | 💿 Mest besøkt 🔹 🧐 Kom i gang 🛛 NRK Nyheter 👻 🖍 Aftenposten Nett 🍷 🔯 depeche mode 👻 🧰 Administrasjon 👻 |                  |  |  |  |
| Brønnøysundregistr                                                  | rene                                                                                                  | Pålogget: Morten |  |  |  |
| Melding Vedlegg                                                     |                                                                                                    |                  |  |  |  |
| < Til Min meldingsboks                                              | Samordnet registermelding                                                                             |                  |  |  |  |
| Forening / Lag / Innretning<br>Sider i skjemaet:<br>Navn og adresse | Oppstartsdata                                                                                         |                  |  |  |  |
| Oppstartsdata                                                       | Dato oppgis i formatet dd.mm.åååå                                                                     |                  |  |  |  |
| Registrering i andre registre Dato for stiftelse av enheten 🕐       |                                                                                                    | 01.06.1884       |  |  |  |
| Formål og aktivitet                                                 |                                                                                                    |                  |  |  |  |
| Daglig leder/<br>kontaktperson/<br>forretningsfører                 | Er virksomheten kjøpt/overtatt fra andre? 3<br>Ja ONei<br>Dato for start av virksomhet                | 01.05.1864       |  |  |  |
| Styre                                                               | Fyll ut opplysningene nedenfor                                                                        | 01.00.1004       |  |  |  |
| Revisor/regnskapsfører                                              |                                                                                                    |                  |  |  |  |

| Samordnet registe                                                                                                    | rmelding × +                                                                                                    |
|----------------------------------------------------------------------------------------------------|----------------------------------------------------------------------------------------------------|
|                                                                                                    | (NO) https://w4.brreg.no/sorm/mainInputPage.fa 🗸 C Q. Sek 🔂 🖨 4 🗘 😜                                                                                                    |
| 💽 Mest besøkt 👻 🐸 Kom i gang                                                                                                    | 🖸 NRK Nyheter 👻 🚺 Aftenposten Nett 👻 🚺 depeche mode 👻 🦳 Administrasjon 👻 💽 Altinn: Nyheter fr 👻                                                                                                   |
| Brønnøysundregistr                                                                                                    | ene Pålogget: Morten A                                                                                                    |
| Melding Vedlegg                                                                                                    |                                                                                                    |
| < Til Min meldingsboks                                                                                                    | Samordnet registermelding                                                                                                    |
| Forening / Lag / Innretning<br>Sider i skjemaet:<br>Navn og adresse<br>Oppstartsdata<br>Registrering i andre registre<br>Formål og aktivitet<br>Daglig leder/<br>kontaktperson/<br>forretningsfører | Registrering i andre registre         Har eller venter enheten å få arbeidstakere?          Ja       Nei         Har enheten andre det skal betales arbeidsgiveravgift for?          Ja       Nei |
| Styre<br>Revisor/regnskapsfører                                                                                                    | Forrige Neste                                                                                                    |
| Signatur                                                                                                    |                                                                                                    |
| Prokura                                                                                                    |                                                                                                    |
| Registrering i<br>Merverdiavgiftsregisteret                                                                                                    |                                                                                                    |
| Andre opplysninger                                                                                                    |                                                                                                    |
| Kontaktopplysninger                                                                                                    |                                                                                                    |
| Signering av melding                                                                                                    |                                                                                                    |
| Sammendrag                                                                                                    |                                                                                                    |

Når du kommer til siden om "formål og aktivitet" så legger du inn formuleringen fra Normalvedtekter for lokallag i Venstre;

" ...... Venstre har til formål å arbeide aktivt for Venstres sak i kommunen i samsvar med Venstres hovedvedtekter og Venstres program".

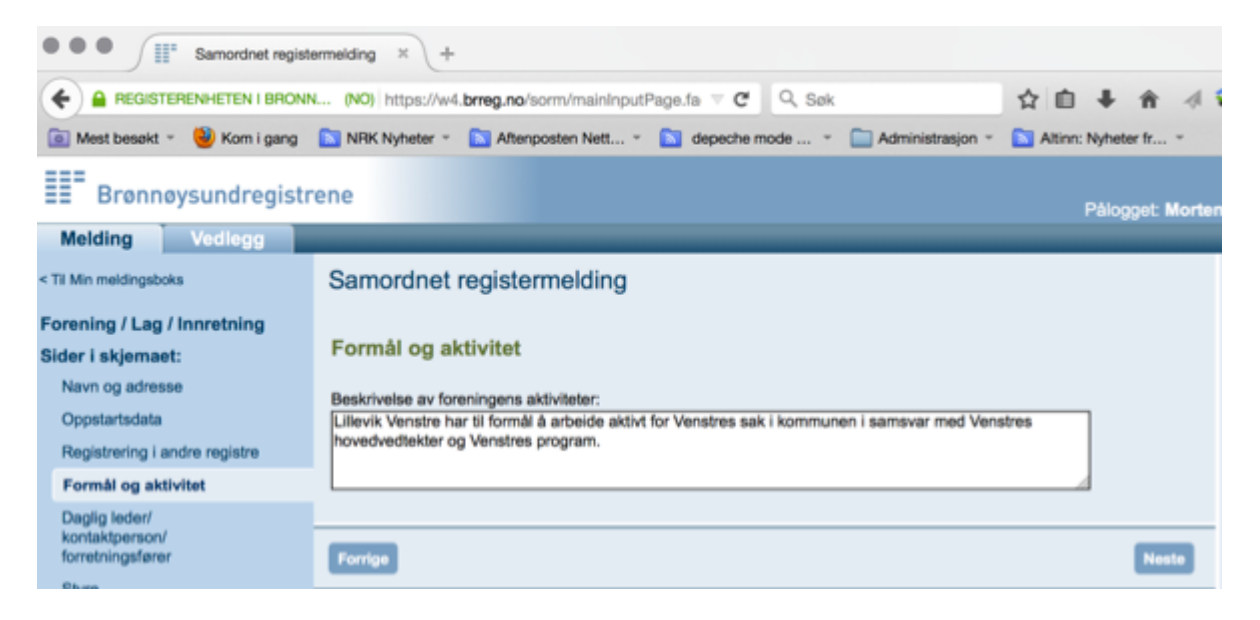

På neste side blir du bedt om å oppgi "*Daglig leder / kontaktperson / forretningsfører*" og her bør du velge enten "*Daglig leder*" eller "*kontaktperson*". Dette kan være samme som styreleder eller en annen person i styret.

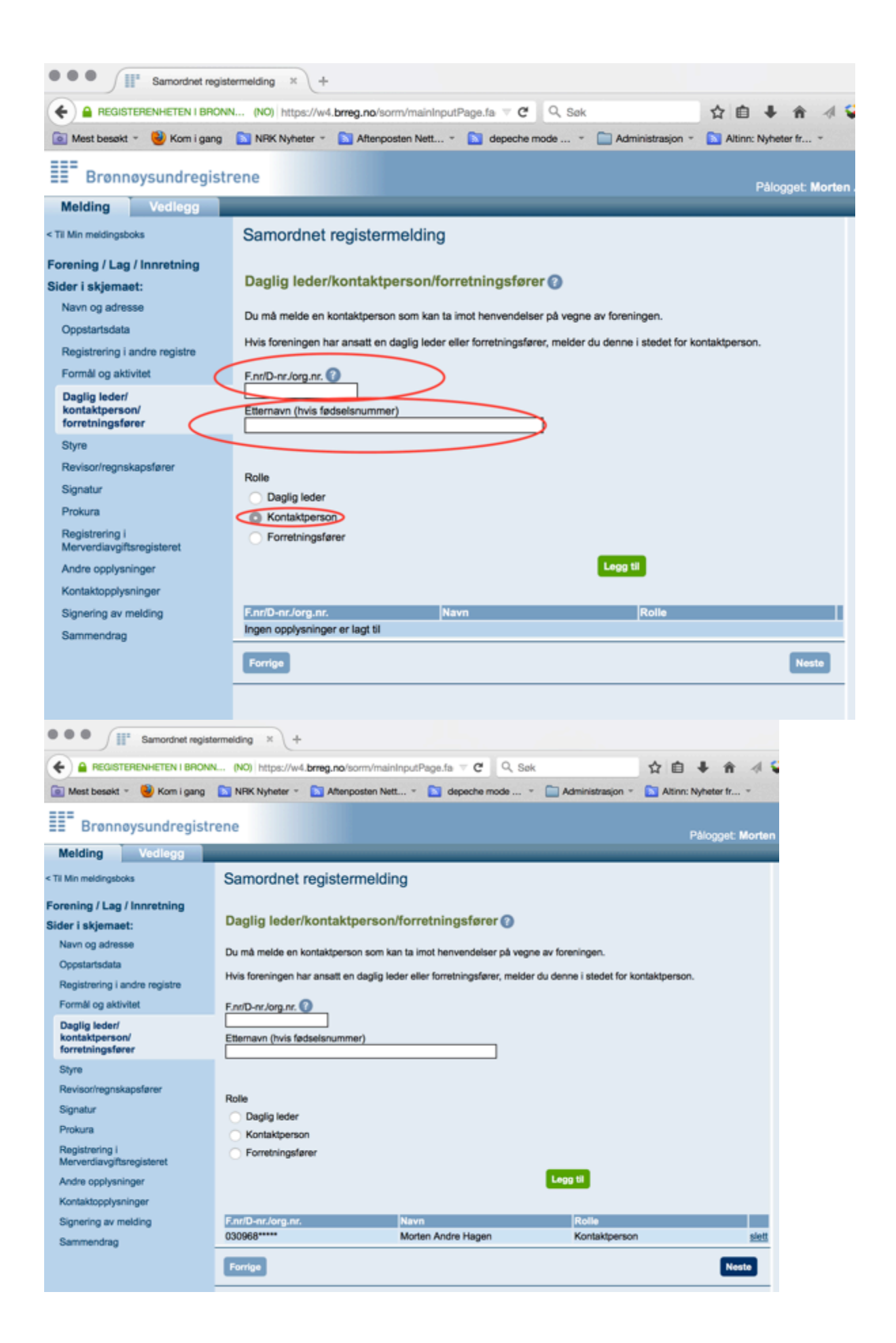

På neste side i skjemaet må du fylle ut og "legge til" for hver av leder, nestleder og styremedlemmer:

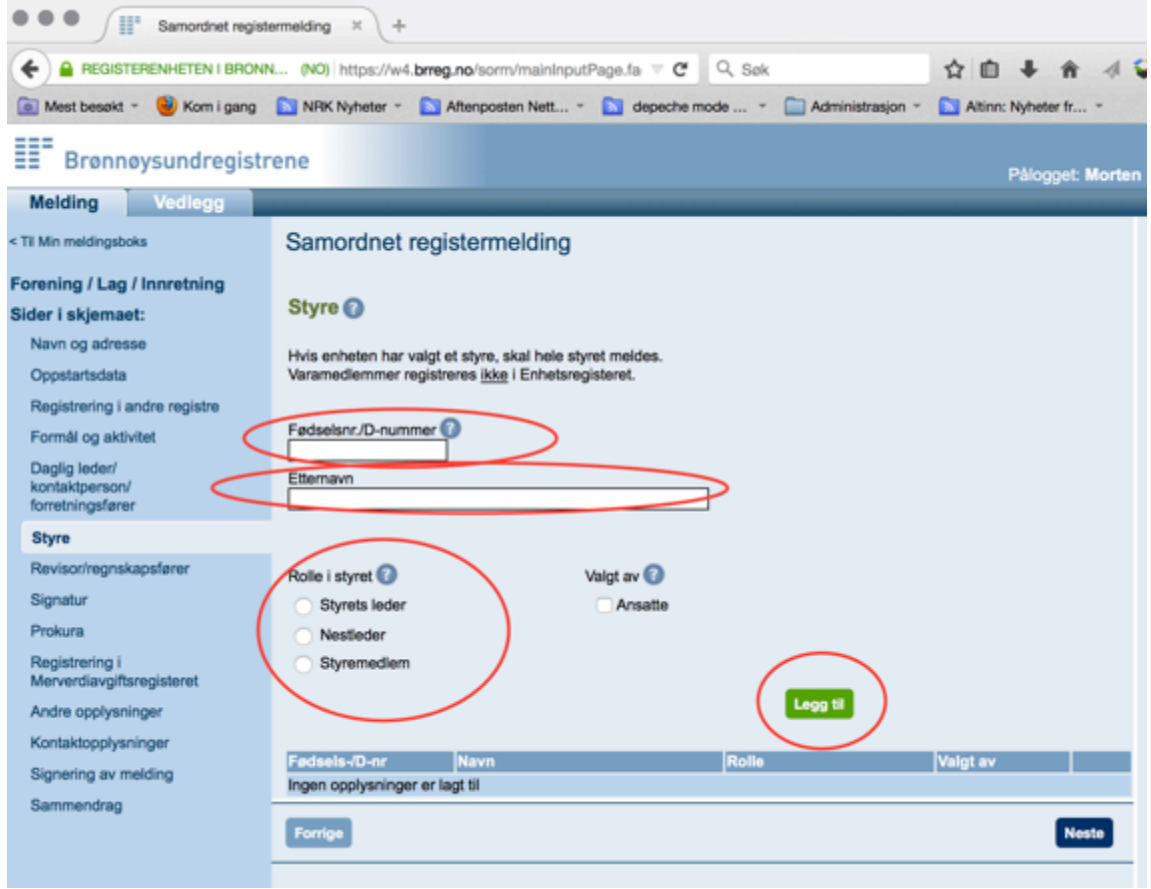

På neste side nå kommer spørsmål om revisor / regnskapsfører hvor det for de fleste lokallag i Venstre vil være korrekt å huke av for "*Nei*".

| Samordnet regist                                                                                                    | termelding × +                                                                                                    |     |  |
|----------------------------------------------------------------------------------------------------|----------------------------------------------------------------------------------------------------|-----|--|
|                                                                                                    | N (NO) https://w4.brreg.no/sorm/maininputPage.fa 🗵 C 🔍 Sek 🟠 🖨 🗍 🖡 🏦                                                                                                    | 4 😜 |  |
| 💿 Mest besøkt = 🔮 Kom i gang                                                                                                    | 🔯 NRK Nyheter * 🔯 Altenposten Nett * 🔯 depeche mode * 🧰 Administrasjon * 🔯 Altinn: Nyheter fr                                                                                                    | -   |  |
| Melding Vedlegg                                                                                                    |                                                                                                    |     |  |
| Til Min meldingsboks                                                                                                    | Samordnet registermelding                                                                                                    |     |  |
| Forening / Lag / Innretning<br>Sider i skjemaet:<br>Navn og adresse<br>Oppstartsdata<br>Registrering i andre registre<br>Formål og aktivitet<br>Daglig leder/ | Melde revisor/regnskapsfører?<br>Hvis enheten har godkjent revisor eller regnskapsfører, skal det meldes.<br>Revisor må være godkjent av Finanstilsynet og registrert i Revisorregisteret. Regnskapsfører må være autorisert for å<br>registreres.<br>Har enheten/foretaket godkjent revisor eller autorisert regnskapsfører? |     |  |
| kontaktperson/<br>forretningsfører                                                                                                    | 🔿 Ja 🔘 Nei                                                                                                    |     |  |
| Styre                                                                                                    |                                                                                                    |     |  |
| Revisor/regnskapsfører                                                                                                    | Revisor/regnskapsfører                                                                                                    |     |  |
| Signatur                                                                                                    |                                                                                                    |     |  |
| Prokura<br>Registrering i<br>Merverdiavgiftsregisteret                                                                                                    | Org.nt/fedselsnr.                                                                                                    |     |  |
| Andre opplysninger                                                                                                    |                                                                                                    |     |  |
| Kontaktopplysninger                                                                                                    |                                                                                                    |     |  |
| Signering av melding                                                                                                    |                                                                                                    |     |  |
| Sammendrag                                                                                                    | Revisor                                                                                                    |     |  |
|                                                                                                    |                                                                                                    |     |  |
|                                                                                                    | Legg til                                                                                                    |     |  |
|                                                                                                    | Organisasjons-fødselsnr. Navn Rolle                                                                                                    |     |  |
|                                                                                                    | Ingen opplysninger er lagt til                                                                                                    |     |  |
|                                                                                                    | Forrige                                                                                                    | ste |  |

Etter dette kommer det ny side, og her er det en fordel om man registrerer opplysninger om signatur og prokura. Disse er gitt i Normalvedtekter for lokallag i Venstre hvor det står "*Leder tegner for laget*". Registrer du opplysningene når du registrerer lokallaget første gang så unngår mye bryderi i fremtiden.

| Samordnet registermeiding × +                                                                     |                                                                                                    |  |  |  |
|---------------------------------------------------------------------------------------------------|----------------------------------------------------------------------------------------------------|--|--|--|
|                                                                                                   | I (NO) https://w4.brreg.no/sorm/maininputPage.fa 🗸 C 🔍 Søk 🏠 📋 🖡 🌴 🐗 🗲                                                                                                    |  |  |  |
| 💽 Mest besøkt 🍷 🔮 Kom i gang                                                                      | 🔊 NRK Nyheter 👻 🔊 Aftenposten Nett 👻 🔝 depeche mode 👻 🦳 Administrasjon 👻 🔝 Altinn: Nyheter fr 👻                                                                                                    |  |  |  |
| Brønnøysundregistr                                                                                | ene Pålogget: Morten                                                                                                    |  |  |  |
| Melding Vedlegg                                                                                   |                                                                                                    |  |  |  |
| Til Min meldingsboks                                                                              | Samordnet registermelding                                                                                                    |  |  |  |
| Forening / Lag / Innretning                                                                       | Signatur                                                                                                    |  |  |  |
| Sider i skjemaet:                                                                                 | Signatur                                                                                                    |  |  |  |
| Navn og adresse<br>Opostartsdata                                                                  | Har enheten tildelt signatur? Signatur er en fullmakt til å opptre og underskrive på enhetens vegne i forretningsforhold.                                                                                                    |  |  |  |
| Registrering i andre registre                                                                     | Skal det registreres opplysninger om signatur for enheten?                                                                                                    |  |  |  |
| Formål og aktivitet                                                                               | O Ja Nei                                                                                                    |  |  |  |
| Daglig leder/<br>kontaktperson/                                                                   |                                                                                                    |  |  |  |
| forretningsfører                                                                                  | Signatur tildelt roller                                                                                                    |  |  |  |
| Styre                                                                                             |                                                                                                    |  |  |  |
| Signatur                                                                                          | Oppgi hvem som er tildelt signatur ved å krysse av:                                                                                                    |  |  |  |
| Prokura                                                                                           | Styrets medlemmer hver for seg. Styrets leder og ett styremedlem i fellesskap.                                                                                                    |  |  |  |
| Registrering i                                                                                    | To styremedlemmer i fellesskap.     Daglig leder alene.                                                                                                    |  |  |  |
| Andre opolysninger                                                                                | Styrets leder alene. Daglig leder og styrets leder i fellesskap.                                                                                                    |  |  |  |
| Kontaktopplysninger                                                                               |                                                                                                    |  |  |  |
| REGISTERENHETEN I BRONN     Mest besekt -      Kom i gang     Signering av melding     Sammendrag | (NO) https://w4.brreg.no/sorm/maininputPage.fa C Sok                                                                                                    |  |  |  |
|                                                                                                   | Fadsels-ID-nr       Navn       Rolle         Ingen opplysninger er lagt til       Ingen opplysninger er lagt til       Ingen opplysninger er lagt til         Annen signaturbestemmelse       Benyttes dersom signatur ikke er tildelt navngitte personer, eller at standardalternativene over ikke passer. Det må presiseres om signatur gjelder hver for seg eller i fellesskap. Eksempel: «Tre styremedlemmer i fellesskap».         Annen signaturbestemmelse       Lokallagets leder tegner for laget. |  |  |  |
|                                                                                                   | Forrige Neste                                                                                                    |  |  |  |

| Samordnet registe                                 | rmelding × +                                                                             |                                                         |                                                                     |                                       |
|---------------------------------------------------|------------------------------------------------------------------------------------------|---------------------------------------------------------|---------------------------------------------------------------------|---------------------------------------|
|                                                   | (NO) https://w4.brreg.no/sorm/mainin                                                     | putPage.fa 🔻 C                                          | Q, Søk                                                              | ☆ 白 ↓ 余 水 5                           |
| 💽 Mest besøkt 👻 🔮 Kom i gang                      | NRK Nyheter - 🔊 Aftenposten Nett                                                         | 🔝 depeche mod                                           | le 📄 Administrasjon -                                               | Altinn: Nyheter fr *                  |
| Brønnøysundregistr                                | ene                                                                                      |                                                         |                                                                     | Pålogget: Morten                      |
| Melding Vedlegg                                   |                                                                                          |                                                         |                                                                     |                                       |
| < Til Min meldingsboks                            | Samordnet registermelding                                                                | 9                                                       |                                                                     |                                       |
| Forening / Lag / Innretning                       |                                                                                          |                                                         |                                                                     |                                       |
| Sider i skjemaet:                                 | Prokura                                                                                  |                                                         |                                                                     |                                       |
| Navn og adresse                                   | Prokura er en fullmakt på samme måte s                                                   | om signatur, men ikke l                                 | ike omfattende.                                                     |                                       |
| Oppstartsdata<br>Registrariag i andre registre    | For mer om prokura, se <u>prokuraloven</u> .                                             |                                                         |                                                                     |                                       |
| Formål og aktivitet                               | Skal det registreres opplysninger                                                        | om prokura for enhe                                     | eten?                                                               |                                       |
| Daglig leder/<br>kontaktperson/<br>formbingsfarer | 💿 Ja 🔷 Nei                                                                               |                                                         |                                                                     |                                       |
| Styre                                             | Prokura tildelt roller                                                                   |                                                         |                                                                     |                                       |
| Revisor/regnskapsfører                            |                                                                                          |                                                         |                                                                     |                                       |
| Signatur                                          | Oppgi hvem som er tildelt prokura                                                        | ved å krysse av:                                        |                                                                     |                                       |
| Prokura                                           | Daglig leder alene.                                                                      | Styrets led                                             | der alene.                                                          |                                       |
| Registrering i<br>Merverdiavgiftsregisteret       | To styremedlemmer i fellesskap                                                           | Styrets led                                             | er og styrets leder i tellesskap.<br>før og nøstleder hver for seg. |                                       |
| Andre opplysninger                                | o ayremoulemmer riellebakap.                                                             | - otyreta lot                                           | an og nestedet met for seg.                                         |                                       |
| Kontaktopplysninger                               |                                                                                          |                                                         |                                                                     |                                       |
| Samordnet registe                                 | rmelding × +                                                                             |                                                         |                                                                     |                                       |
|                                                   | (NO) https://w4.brreg.no/sorm/mainIn                                                     | putPage.fa 🔻 C                                          | Q, Søk                                                              | ☆自↓ 俞 ∉ €                             |
| 💽 Mest besøkt 👻 🥹 Kom i gang                      | NRK Nyheter * 🔂 Aftenposten Nett                                                         | . * 🔝 depeche mod                                       | le 👻 📄 Administrasjon 👻                                             | Altinn: Nyheter fr *                  |
| Kontaktopplysninger<br>Signering av melding       | Prokura tildelt personer                                                                 |                                                         |                                                                     |                                       |
| Sammendrag                                        | riokara tilden personer                                                                  |                                                         |                                                                     |                                       |
|                                                   | Er prokura tildelt navngitte personer, må<br>hver for seg eller i fellesskap. Begrensnir | fødselsnummer oppgis.<br>Iger utover dette kan iki      | . Hvis flere har prokura, må det<br>ke registreres.                 | framgå om de har retten               |
|                                                   | Fødselsnr./D-nummer 🕜                                                                    |                                                         |                                                                     |                                       |
|                                                   | Etternavn                                                                                |                                                         |                                                                     |                                       |
|                                                   |                                                                                          |                                                         |                                                                     |                                       |
|                                                   |                                                                                          |                                                         |                                                                     |                                       |
|                                                   | Rolle                                                                                    |                                                         |                                                                     |                                       |
|                                                   | Prokura                                                                                  |                                                         |                                                                     |                                       |
|                                                   | Prokura i felleskap                                                                      |                                                         |                                                                     |                                       |
|                                                   |                                                                                          |                                                         | Legg til                                                            |                                       |
|                                                   |                                                                                          |                                                         |                                                                     |                                       |
|                                                   | Fødsels-/D-nr                                                                            | Navn                                                    | Rolle                                                               |                                       |
|                                                   | Ingen opplysninger er lagt til                                                           |                                                         |                                                                     |                                       |
|                                                   | Annen prokurabestemmelse                                                                 |                                                         |                                                                     |                                       |
|                                                   | Benyttes dersom prokura ikke er tildelt n<br>presiseres om prokura gjelder hver for se   | avngitte personer eller a<br>og eller i fellesskap. Eks | at standardalternativene ovenfo<br>sempel: «Tre styremedlemmer i    | r ikke passer. Det må<br>fellesskap». |
|                                                   | Annen prokurabestemmelse                                                                 |                                                         |                                                                     |                                       |
| (                                                 | Lokallagets leder tegner for laget.                                                      |                                                         |                                                                     |                                       |
|                                                   |                                                                                          |                                                         |                                                                     |                                       |
|                                                   | Forrige                                                                                  |                                                         |                                                                     | Neste                                 |

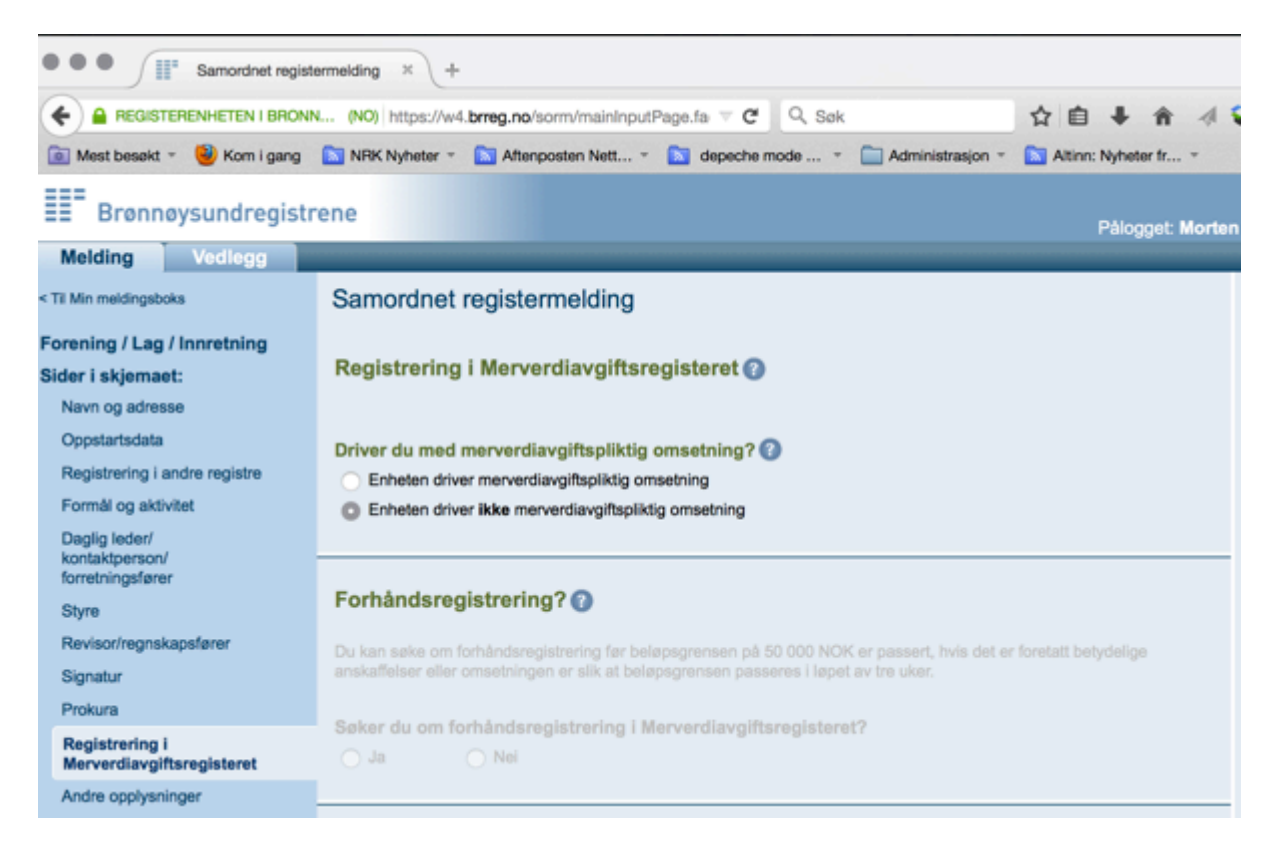

I de påfølgende sidene velger du ønsket "Målform" og fyller mobilnummer eller epostadresse som Brønnøysundregistrene kan nå deg på dersom de har spørsmål.

Dernest kommer du til en side hvor du må krysse av på hvem som skal signere denne samordnede registermeldingen.

| Samordnet regist                                                                                                    | termelding × +                                                   |                                                                                              |                 |                            |                 |
|----------------------------------------------------------------------------------------------------|------------------------------------------------------------------|----------------------------------------------------------------------------------------------|-----------------|----------------------------|-----------------|
|                                                                                                    | N (NO) https://w4.brre                                           | g.no/sorm/maininputPage.fa 🔻 (                                                               | C Q, Søk        | ☆ 自 ·                      | <b>↓ ☆</b> ∢    |
| 💽 Mest besøkt 👻 🥹 Kom i gang                                                                                                    | NRK Nyheter -                                                    | Aftenposten Nett 🔊 depect                                                                    | ne mode 🍷 🚞 Adm | ninistrasjon - 🔝 Altinn: N | yheter fr *     |
| Brønnøysundregist                                                                                                    | rene                                                             |                                                                                              |                 | Pi                         | ålogget: Morter |
| Melding Vedlegg                                                                                                    |                                                                  |                                                                                              |                 |                            |                 |
| < Til Min meldingsboks                                                                                                    | Samordnet reg                                                    | istermelding                                                                                 |                 |                            |                 |
| Forening / Lag / Innretning<br>Sider i skjemaet:<br>Navn og adresse<br>Oppstartsdata<br>Registrering i andre registre<br>Formål og aktivitet | Signering av me<br>Meldingen må signere<br>Kryss av for hvem som | elding ⑦<br>s av minst én person med rolle i en<br>skal signere i tabellen nedenfor.<br>Navn | Rolle           | Signeres av                |                 |
| Daglig leder/<br>kontaktperson/<br>forretningsfører                                                                                          | 030968*****                                                      | Morten Andre Hagen<br>Morten Andre Hagen                                                     | Styrets leder   |                            |                 |
| Styre                                                                                                    |                                                                  |                                                                                              |                 |                            |                 |
| Revisor/regnskapsfører                                                                                                    | _                                                                |                                                                                              |                 |                            | _               |
| Signatur                                                                                                    | Forrige                                                          |                                                                                              |                 |                            | Neste           |
| Prokura                                                                                                    |                                                                  |                                                                                              |                 |                            |                 |
| Registrering i<br>Merverdiavoiftsregisteret                                                                                                  |                                                                  |                                                                                              |                 |                            |                 |

Nå nærmer det seg slutten på utfylling, men du MÅ HUSKE å gå inn på "vedlegg":

| Samordnet registermelding × +       |                                                                                    |                                                         |                     |                                                |
|-------------------------------------|------------------------------------------------------------------------------------|---------------------------------------------------------|---------------------|------------------------------------------------|
|                                     | N (NO) https://w4.brreg.no/sorm/maininputi                                         | Page.fa 🔻 😋 🔍 Sek                                       | ☆ 自 ♣ ŵ             |                                                |
| 💿 Mest besøkt = 😫 Kom i gang        | NRK Nyheter * 🔁 Aftenposten Nett *                                                 | 🔁 depeche mode 👻 🦳 Administrasjon 👻                     | Altinn: Nyheter fr. | ~ >>>                                          |
| EEE Brannave mileorist              | rene                                                                               |                                                         |                     |                                                |
| == Dronnoodnurequist                | elle                                                                               |                                                         | Pålogget            | Morten Andre Hagen                             |
| Melding Vedlegg                     |                                                                                    |                                                         |                     | Hjelp                                          |
| < Til Min meldingsboks              | Samordnet registermelding                                                          |                                                         |                     |                                                |
| Forening / Lag / Innretning         | Sammendrag                                                                         |                                                         |                     | Sammendrag                                     |
| Sider i skjemaet:                   | Meldingsnr: 2015 0013 9550 34                                                      |                                                         |                     | Øverst på siden finner<br>du et unikt          |
| Navn og adresse                     |                                                                                    |                                                         |                     | meldingsnummer som                             |
| Oppstartsdata                       |                                                                                    | Kontroller m                                            | elding og vedlegg   | henvendelse til                                |
| Registrering i andre registre       | Navn/foretaksnavn                                                                  | Lillauli: Vanetra                                       |                     | Brønnøysundregistrene.                         |
| Formål og aktivitet                 | Er enheten/foretaket forsøkt registrert                                            | Nei                                                     |                     | Denne siden er en<br>oversikt over alle        |
| Daglig leder/                       | bdigere?                                                                           |                                                         |                     | opplysningene som er                           |
| kontaktperson/<br>formetniografarer | Forretningsadresse                                                                 |                                                         |                     | lagt inn i meldingen,<br>eventuelle opplastede |
| Char                                | Gate, husnummer eller sted                                                         | Møllergata 16<br>0179                                   |                     | vedlegg og status for                          |
| Some                                | Poststed                                                                           | OSLO                                                    |                     | disse.                                         |
| Revisor/regnskapsfører              | Kommune                                                                            | OSLO                                                    |                     | Hvis opplysningene er                          |
| Signatur                            | Andre kontaktopplysninger                                                          |                                                         |                     | riktige, går du videre<br>ved å trykke på      |
| Prokura                             | Telefonnummer                                                                      | 22404350                                                |                     | knappen «Kontroller                            |
| Registrering i                      | E-postadresse                                                                      | lilevik@venstre.no                                      |                     | melding og vedlegg»,                           |
| Merverdiavgiftsregisteret           | One of the last                                                                    |                                                         |                     | kontroll av                                    |
| Andre opplysninger                  | Oppstartsdata<br>Dato for stiftelse av enheten                                     | 01.06.1884                                              |                     | opplysningene vil bli<br>utført                |
| Kontaktopplysninger                 | Er virksomheten kjøpt/overtatt fra andre?                                          | Nel                                                     |                     | dobit.                                         |
| Signering av melding                | Dato for start av virksomhet                                                       | 01.06.1884                                              |                     | Du vil få beskjed hvis<br>meldingen inneholder |
| Sammendrag                          | Registrering i andre registre                                                      |                                                         |                     | mangler eller feil.                            |
|                                     | Har eller venter enheten a ta arbeidstakere?<br>Har enheten andre det skal betales | Nei                                                     |                     | Opplysningene i<br>meldingen må                |
|                                     | arbeidsgiveravgift for?                                                            |                                                         |                     | korrigeres før du kan                          |
|                                     | Formål og aktivitet                                                                |                                                         |                     | «Send til signering»                           |
|                                     | Beskrivelse av foreningens aktiviteter:                                            | Lillevík Venstre har til formål å arbeide aktivt for V  | enstres sak i       | a dente un argineringe.                        |
|                                     |                                                                                    | kommunen i samsvar med Venstres hovedvedtek<br>program. | ter og Venstres     |                                                |

Du må legge ved følgende vedlegg: - Vedtekter

- Utdrag av årsmøtereferat som viser hvem som ble valgt som leder, nestleder og styremedlemmer
- Erklæring om når laget ble stiftet.

| Samordnet regist                                                                                                    | termelding × +                                                                                                    |                                                                                                    |
|----------------------------------------------------------------------------------------------------|----------------------------------------------------------------------------------------------------|----------------------------------------------------------------------------------------------------|
|                                                                                                    | N (NO) https://w4.brreg.no/sorm/attachment.faces V C Q. Søk                                                                                                    | ☆自↓ 俞 ∉ \$                                                                                                    |
| 🔯 Mest besøkt 👻 😼 Kom i gang                                                                                                    | 🔊 NRK Nyheter * 🔊 Aftenposten Nett * 🔊 depeche mode * 🚞 Administrasjon *                                                                                                    | Altinn: Nyheter fr *                                                                                                    |
| Brønnøysundregistr                                                                                                    | rene                                                                                                    | Pålogget: Morten /                                                                                                    |
| Melding Vedlegg                                                                                                    |                                                                                                    |                                                                                                    |
| < Til Min meldingsboks                                                                                                    | Samordnet registermelding                                                                                                    |                                                                                                    |
| Forening / Lag / Innretning                                                                                                    | Leaa til vedleaa 🙆                                                                                                    |                                                                                                    |
| Vedtekter<br>Mangler                                                                                                    |                                                                                                    |                                                                                                    |
| Stiftelsesdokument                                                                                                    | 1. Velg vedleggstype<br>2. Velg fil/filer du vil ha i vedlegget og klikk «Legg til»                                                                                                    |                                                                                                    |
| Mangler                                                                                                    | 3. Kliikk «Lagre vedlegget»<br>Hvis vedlegget skal signeres må du også fvile ut hvem som skal signere                                                                                                    |                                                                                                    |
| Vedleggsoversikt                                                                                                    |                                                                                                    |                                                                                                    |
|                                                                                                    | Vela vedlaggstvoe                                                                                                    |                                                                                                    |
| (                                                                                                    | Vedtekter ·                                                                                                    |                                                                                                    |
|                                                                                                    | Bia gjennom V_Normalvedtekter_lokallag2013.pdf Legg til                                                                                                    |                                                                                                    |
|                                                                                                    | Filer i dette vedlegget                                                                                                    |                                                                                                    |
|                                                                                                    | Ingen opplysninger er lagt til                                                                                                    |                                                                                                    |
|                                                                                                    |                                                                                                    |                                                                                                    |
|                                                                                                    |                                                                                                    |                                                                                                    |
|                                                                                                    | Avbryt                                                                                                    | Lagre vedlegget                                                                                                    |
|                                                                                                    | Avbryt                                                                                                    | Lagre vedlegget                                                                                                    |
| Samordnet registe                                                                                                    | Avbryt<br>ermelding × +                                                                                                    | Lagre vedlegget                                                                                                    |
| Samordnet registe     REGISTERENHETEN I BRONN                                                                                                    | Avbryt<br>armelding × +<br>4 (NO) https://w4.brreg.no/sorm/attachmentStatus ♥ C Q, Sek                                                                                                    | Lagre vedlegget                                                                                                    |
| A REGISTERENHETEN I BRONN      Mest besøkt *                                                                                                    | Avbryt         ermelding × +         4 (NO) https://w4.brreg.no/sorm/attachmentStatus ♥ C Q. Sek         NRK Nyheter * Aftenposten Nett * M depecte mode * Administrasjon *                                                                                                    | Lagre vedlagget                                                                                                    |
|                                                                                                    | Avbryd ermelding × + (NO) https://w4.brreg.no/som/attachmentStatus ▼ C Q. Sok NRK Nyheter * Aftenposten Nett *  depeche mode *  Administrasjon * rene                                                                                                    | Lagre vedlegget<br>The final field of the second second seco |
| Samordnet registe     Samordnet registe     A REGISTERENHETEN I BRONN     Mest besøkt ~ 🔮 Korn i gang     Brønnøysundregistr     Melding Vedlegg                                                                                                    | Avbryt<br>ermelding × +<br>A (NO) https://w4.brreg.no/sorm/attachmentStatus ♥ C Q. Sek<br>NRK Nyheter * Aftenposten Nett * M depeche mode * Administrasjon *<br>rene                                                                                                    | Lagre vedlagget<br>Attinn: Nyheter fr *<br>Pålogget: Morten A                                                                                                    |
| Brønnøysundregistr Melding Vedlegg      Ti Min meldingsboks                                                                                                    | Avbryd  armelding × +  (NO) https://w4.brreg.no/som/attachmentStatus ♥ C Q. Sok  NRK Nyheter * Aftenposten Nett * depeche mode * Administrasjon *  rene  Samordnet registermelding                                                                                                    | Lagre vedlegget<br>The first from the first from the  |
|                                                                                                    | Avbryt  ermelding × +  (NO) https://w4.brreg.no/sorm/attachmentStatus ♥ C Q. Sek  NRK Nyheter ▼ Aftenposten Nett ▼ M depeche mode ▼ Administrasjon ▼  tene  Samordpet registermelding Status for vedlegg ?                                                                               | Lagre vedlagget                                                                                                    |
| A REGISTERENHETEN I BRONN     Mest besøkt *      Kom i gang     Brønnøysundregistr     Melding Vedlegg     Ti Min meldingsboks  Forening / Lag / Innretning Vedtekter Klart til innsending                                                                                                    | Avbryd  armelding × +  (NO) https://w4.brreg.no/sorm/attachmentStatus ▼ C Q. Sok  NRK Nyheter ~ Aftenposten Nett ~ Mepeche mode ~ Administrasjon ~  rene  Samordnet registermelding Status for vedlegg ? Vedtekter                                                                       | Lagre vedlegget<br>Image: vedlegget       Image: vedlegget                                                                                                    |
|                                                                                                    | Avbryt  ermelding × +  (NO) https://w4.brreg.no/sorm/attachmentStatus ♥ C Q. Sak  NRK Nyheter ▼ Aftenposten Nett ▼ D depeche mode ▼ Administrasjon ▼  rene  Samordpolt registermelding  Status for vedlegg ②  Vedtekter  Vedtekter  Vedtekter  Vedtekter                                 | Lagre vedlagget                                                                                                    |
| A REGISTERENHETEN I BRONN     A REGISTERENHETEN I BRONN     Mest besokt *      Korn i gang     Brønnøysundregistr     Molding Vedlegg     Ti Min meidingsboks  Forening / Lag / Innretning     Vedtekter     Klart til innsending     Stiftelsesdokument     Mangler                                                                                                    | Avbryd  armelding × +  (NO) https://w4.brreg.no/somr/attachmentStatus ♥ C Q. Sek  NRK Nyheter * Aftenposten Nett * depeche mode * Administrasjon *  rene  Samordnet registermelding Status for vedlegg ? Vedtekter  Vedtekter  Vedtekter                                                 | Lagre vedlegget                                                                                                    |
| Samordnet register     A REGISTERENHETEN I BRONN     Mest besøkt ~      Korn i gang     Brønnøysundregister     Melding Vedlegg <til forening="" innretning="" innsending="" klart="" lag="" mangler="" meldingsboks="" min="" stiftelsesdokurnent="" td="" til="" vedleggsoversikt<="" vedtekter=""><td>Avbrys ermelding × + (NO) https://w4.brreg.no/sorm/attachmentStatus ♥ C   Sek NRK Nyheter * Aftenposten Nett *  depeche mode *  Administrasjon * rene Samordnet registermelding Status for vedlegg ? Vedtekter Vedtekter Vedtekter</td><td>Lagre vedlagget<br/>Image: Lagre vedlagget       Image: Lagre vedlagget       Image: Lagre vedlagget&lt;</td></til> | Avbrys ermelding × + (NO) https://w4.brreg.no/sorm/attachmentStatus ♥ C   Sek NRK Nyheter * Aftenposten Nett *  depeche mode *  Administrasjon * rene Samordnet registermelding Status for vedlegg ? Vedtekter Vedtekter Vedtekter                                                       | Lagre vedlagget<br>Image: Lagre vedlagget       Image: Lagre vedlagget       Image: Lagre vedlagget<                                                                                                    |
| Samordnet registe     Arecisterenheten i BRONN     Mest besøkt *      Kom i gang     Brønnøysundregistr     Melding Vedlegg     Ti Min meldingsboks Forening / Lag / Innretning     Vedtekter     Klart til innsending     Stiftelsesdokument     Mangler     Vedleggsoversikt                                                                                                    | Avbrys<br>ermelding × +<br>(NO) https://w4.brreg.no/sorm/attachmentStatus ♥ C Q. Sek<br>NRK Nyheter * Aftenposten Nett * Indepecte mode * Administrasjon *<br>rene<br>Samordnet-registermelding<br>Status for vedlegg ?<br>Vedtekter<br>*/vomalvedtekter_lokallag2013.pdf<br>Endre_Slett | Lagre vedlegget<br>Image: vedlegget       Image: Nytheter fr       Pålogget: Morten A       Image: Nytt vedlegg                                                                                                    |

| Samordnet registe                        | ermelding × +                                                                                                    |                      |                |                |
|------------------------------------------|----------------------------------------------------------------------------------------------------|----------------------|----------------|----------------|
|                                          | (NO) https://w4.brreg.no/sorm/attachment.faces 🔻 C                                                                | ak .                 | ☆自↓            | <b>↑</b> ⊲ 😜   |
| 💼 Mest besøkt 👻 🥹 Kom i gang             | 🛐 NRK Nyheter * 🔊 Aftenposten Nett * 🛐 depeche mode                                                               | * 📄 Administrasjon * | Altinn: Nyheti | or fr =        |
| Brønnøysundregistr                       | ene                                                                                                    |                      | Pálog          | get: Morten Ar |
| Melding Vedlegg                          |                                                                                                    |                      |                | Н              |
| < Til Min meldingsboks                   | Samordnet registermelding                                                                                         |                      |                |                |
| Forening / Lag / Innretning<br>Vedtekter | Legg til vedlegg 🕢                                                                                                |                      |                |                |
| Stiftelsesdokument<br>Mangler            | 1. Velg vedleggstype<br>2. Velg fil/filer du vil ha i vedlegget og klikk «Legg til»<br>3. Klikk «Lagre vedlegget» |                      |                |                |
| Vedleggsoversikt                         | Wis vedlegget skal signeres må du også fylle ut hvem som skal sig                                                 | inere                |                |                |
|                                          | Veig vedleggstype 👔<br>Protokoli(er) fra årsmøte 💌<br>Bla gjennom Ingen fil valgt. Legg t                         | 1                    |                |                |
|                                          | Filer i dette vedlegget<br>05_Utdrag_FrognerV-protokoll_20141215.pdf                                              | 07.03.2015 14:05:04  | Vis            | Slett          |
|                                          | Avbryt                                                                                                    |                      | Lagre          | riegget        |

Når vedleggene er lastet opp og lagret går du tilbake til fanen "*Melding*". Herfra trykker du "*Kontroller melding og vedlegg*"

| Samordnet registe                                   | rmelding × +                                                                                                    |                                                                                                    |
|-----------------------------------------------------|----------------------------------------------------------------------------------------------------|----------------------------------------------------------------------------------------------------|
|                                                     | (NO) https://w4.brreg.no/sorm/maininputPag                                                                      | je.faces V C Q Søk                                                                                                    |
| 🔯 Mest besøkt 👻 🥹 Kom i gang                        | 🔊 NRK Nyheter 👻 🔊 Aftenposten Nett 👻 🔓                                                                          | 🛐 depeche mode 👻 🦳 Administrasjon 👻 🔝 Altinn: Nyheter fr 👻 📑                                                                               |
| Brønnøysundregistre                                 | ene                                                                                                    |                                                                                                    |
| Melding Vedlegg                                     |                                                                                                    |                                                                                                    |
| < Til Min meldingsboks                              | Samordnet registermelding                                                                                       |                                                                                                    |
| Forening / Lag / Innretning                         | Sammendrag                                                                                                    | $\frown$                                                                                                    |
| Sider i skjemaet:                                   | Meldingsnr: 2015 0013 9550 34                                                                                   |                                                                                                    |
| Navn og adresse                                     |                                                                                                    |                                                                                                    |
| Oppstartsdata                                       |                                                                                                    | Kontroller melding og vedlegg                                                                                                    |
| Registrering i andre registre                       | Navn/foretaksnavn                                                                                               |                                                                                                    |
| Formål og aktivitet                                 | Er enheten/foretaket forsøkt registrert tidligere?                                                              | Lilevik venstre<br>Nei                                                                                                    |
| Daglig leder/<br>kontaktperson/<br>forretningsfører | Forretningsadresse<br>Gate, husnummer eller sted                                                                | Mellergata 16                                                                                                    |
| Styre                                               | Poststed                                                                                                    | OSLO                                                                                                    |
| Revisor/regnskapsfører                              | Kommune                                                                                                    | OSLO                                                                                                    |
| Signatur                                            | Andre kontaktopplysninger                                                                                       |                                                                                                    |
| Prokura                                             | Telefonnummer<br>Hjemmeside                                                                                     | 22404350<br>lillevik.venstre.no                                                                                                    |
| Registrering i<br>Merverdiavgiftsregisteret         | E-postadresse<br>Oppstartsdata                                                                                  | lillevik@venstre.no                                                                                                    |
| Andre opplysninger                                  | Dato for stiftelse av enheten                                                                                   | 01.06.1884                                                                                                    |
| Kontaktopplysninger                                 | Dato for start av virksomhet                                                                                    | 01.06.1884                                                                                                    |
| Signering av melding                                | Registraring Landra registra                                                                                    |                                                                                                    |
| Sammendrag                                          | Har eller ventre en beten å få arbeidstakere?<br>Har en heten andre det skal betales<br>arbeidsgiveravgift for? | Nei<br>Nei                                                                                                    |
|                                                     | Formål og aktivitet<br>Beskrivelse av foreningens aktiviteter:                                                  | Lillevik Venstre har til formål å arbeide aktivt for Venstres sak i kommunen<br>i samsvar med Venstres hovedvedtekter og Venstres program. |

## Nå er du klar til å få sendt skjemaet til signering i Altinn.

| Samordne                | rt registermeiding × +                                                                                                    |                                                                                                    |                                                                                                    |
|-------------------------|----------------------------------------------------------------------------------------------------|----------------------------------------------------------------------------------------------------|----------------------------------------------------------------------------------------------------|
|                         | BRONN (NO) https://w4.bmeg.no/sorm/sendToSign.faces                                                                                                    | ~ C (                                                                                                    | Q, Søk 🔂 🖨 🕹                                                                                                    |
| 🔯 Mest besøkt 👻 🥹 Kom i | gang 🔝 NRK Nyheter 👻 🔝 Aftenposten Nett 👻 🔝 dep                                                                                                    | eche mode 👻 🚞 Administrasjon 👻 🛐 A                                                                                            | Itinn: Nyheter fr 👻 🛐 Drag meFacebook 🛛 😴 What is                                                                                   |
| Brønnøysundre           | gistrene                                                                                                    |                                                                                                    | På                                                                                                    |
|                         | Samordnet registermelding<br>Send til signering i Altinn<br>Lillevik Venstre                                                                                                    |                                                                                                    | Meldingsnummer: 2015 0013 9550 34                                                                                                   |
|                         | Dokumenter i forsendelsen<br>Delding<br>Vedtekter<br>Säftelsesdokument<br>Protokoll(er) fra årsmøte<br>Protokoll(er) som viser valg av det meldte styre                                                                | Signeres av<br>Morten Andre Hagen<br>Skal ikke signeres.<br>Skal ikke signeres.<br>Skal ikke signeres.<br>Skal ikke signeres. | Varsling til mobil eller e-post                                                                                                    |
|                         | Meldingen med eventuelle vedlegg bir automatisk sendt t<br>signere, må du legge inn mobilnummer eller e-postadress<br>Meldingen må signeres elektronisk i Altinn før den kar<br>knappen «Send til signering i Altinn». | i Brønnøysundregistrene når alle som skal s<br>e i feltet for varsel.<br>n behandles. Du sender meldingen med e               | ignere har signert. Ønsker du å varsle de som skal<br>ventuelle vedlegg til signering ved å trykke på<br>Bend til signering i Altim |

Det siste som da gjenstår er at den som skal signere – fortrinnsvis lokallagets leder – logger seg inn på Altinn og klikker på den ferdig utfylte registermeldingen som ligger i "*Min meldingsboks*" og klikker av for å signere melding.

Lykke til!